# 未収金のある完成工事を確認する

### ナビメニュー:売掛管理-売掛残高一覧表

| № 771µ(E) 見積/予算(E) 仕入/            | /日報( <u>C</u> ) 請求/入金( <u>B</u> ) | 支払/会計( <u>D</u> ) | 原価集計( <u>P</u> ) 導入( <u>A</u> ) | メンテナンス( <u>M</u> ) 拡                              | :張機能( <u>S</u> ) レポート( <u>R</u> ) | 表示( <u>V)</u> ウィン | ド ウ( <u>W</u> ) |
|-----------------------------------|-----------------------------------|-------------------|---------------------------------|---------------------------------------------------|-----------------------------------|-------------------|-----------------|
| 最新の情報に更新   ナビメニュ−( <u>N</u> )   マ | イメニュー( <u>Y</u> )                 |                   |                                 |                                                   |                                   |                   |                 |
| サポート                              |                                   |                   |                                 |                                                   |                                   |                   |                 |
| 導入 見積                             | 諸求売上                              | 予算処理              | 発注処理 日幸                         | 日本 ほうしん そうしん ほうしん ほうしん ほうしん しんしん しんしん しんしん しんしん し | とみ 原価集                            | 計 支払管             | 理               |
| 会計連動 見込管理                         | 売掛管理                              | 買掛管理              | データ分析 / セキ                      | ュリティ/ メン                                          | テナンス 拡張様                          | 雌 ゲータ             | 管理              |
|                                   | 伝票                                |                   | 売掛管理                            |                                                   |                                   |                   |                 |
| 発注者登録                             |                                   |                   | 1                               |                                                   |                                   | ~                 |                 |
|                                   |                                   |                   |                                 |                                                   |                                   |                   |                 |
| 工事登録                              |                                   |                   |                                 |                                                   |                                   |                   |                 |
|                                   | 売上伝票入力                            |                   | 売掛残高                            | 売上元                                               | 帳 売上2                             | 金                 |                 |
| 社員登録                              |                                   |                   | 一覧表                             | )                                                 | 推移                                | 汞                 |                 |
|                                   |                                   |                   | 回収管理                            |                                                   |                                   |                   |                 |
|                                   |                                   |                   |                                 |                                                   |                                   |                   |                 |
|                                   |                                   |                   |                                 |                                                   |                                   |                   |                 |
|                                   |                                   |                   |                                 |                                                   |                                   |                   |                 |
|                                   | 入金伝票入力                            |                   | 工事回収                            |                                                   |                                   |                   |                 |
|                                   |                                   |                   | 管埋表                             |                                                   |                                   |                   |                 |
|                                   |                                   |                   |                                 |                                                   |                                   |                   |                 |

以下の条件を指定し、設定終了OKをクリックします。 [画面上] 区分別:工事別、未成・完成:完成 [条件設定1] 売上区分:受注額or完成額or売上額

金額0円表示:未収金残高あり、締日の選択:決算基準(自社締め)orマスター締日(注文者締め)

|                           |            | 次へ      | 表示         | 登録         | 新規     | 条件設定   | 項目設定        | 削除         | 既定値                    | 複写    | 閉じる     | カレンター    | 出力<br>(公) |         |            |       |
|---------------------------|------------|---------|------------|------------|--------|--------|-------------|------------|------------------------|-------|---------|----------|-----------|---------|------------|-------|
| 劉 売上元                     | ;帳参照       |         |            |            | 7      |        |             | <b>1</b> 3 | Co(FID                 | - ALL |         | STREE    | - unr     |         |            |       |
| 区分別                       |            | ○ 発注者別  | Ⅰ ○ 請求     | 先別 💿 工業    | ■別 〇言  | 青求先工事別 | 1 〇 部門別     |            |                        |       |         |          |           |         |            |       |
| 表示順                       |            | ◉ 発注者川  | 魚 〇 部門     | ·発注者順      | ◉ 昇順   | ○ 降順   |             |            |                        |       |         |          |           |         |            |       |
| 期間                        |            | 19/12 🗾 |            |            |        | ~      | 9/12 💽      |            |                        |       |         |          |           | _       |            |       |
| 発注者                       |            | ○ ± # @ |            | <b>西</b> 七 |        |        | ~           |            | >                      |       |         |          |           |         |            |       |
| 木成・元は                     | ιk,        |         | - <b>N</b> | щл         |        |        |             | ~ [        |                        |       |         |          |           |         |            |       |
|                           |            |         |            |            |        |        |             |            |                        |       |         |          |           | _       |            |       |
| 🦉 条件                      | 安定         |         |            |            |        | 7: 07  | aut . 1 .   |            |                        |       |         |          | _         |         | ×          |       |
| <br><b>?</b> <sub>[</sub> |            | 2       |            |            |        |        | 呼出<br>7 🔮 🕫 |            |                        | 0     | 閉じる<br> |          | E         |         |            |       |
| 条件                        | +設定1       |         |            |            |        |        |             |            |                        |       |         |          |           |         |            |       |
| 表示顺                       | 5          | ◎ 発注症   | 到间 () 部    | 門・発注者順     | ● 帮順   |        |             |            |                        |       |         |          |           |         | ^          |       |
| 期間                        | <u>x</u>   | 19/12   | 2          |            | 0 / 11 | ~      | 19/12 🗾     | 1          |                        |       |         |          |           |         |            |       |
| 発注者                       | ŕ          |         | >          |            |        |        |             | ~          | >                      |       |         |          |           |         |            |       |
| 発注者<br>発注者                | (区分<br>(締日 | 2       | 8          |            |        | ~      |             | *          | 食索オ                    | ポイント  | -       |          |           |         |            |       |
| 売上区                       | 分          | 完成額     | ~          |            |        |        |             | Γs         | 金額0                    | 円表示   | :未収     | 又金残了     | 高あり       | 1       | とする        | うことで、 |
| 累計額                       | 財象         | 総累計     | $\sim$     |            |        |        | $\sim$      | - 未L       | $\nabla \oplus \sigma$ | あろ7   | 「事が     | 表示さ      | カキー       | -<br>すが | 志          | 上区分に  |
| 締日の                       | ·選択<br>    | 決算基準    | ±+0        | ~          | _      |        |             | -          |                        |       | レーン     | 広方で      |           | いた      | 、 /U.<br>士 |       |
| 金額の                       | 当表示        | 不収金残    | ചകവ        |            | ~      |        |             | _ م<br>ر   |                        | ╱┤Ҳ╛  |         | の力力      | 天な        | ソよ      | 90         |       |
| -                         |            |         |            |            |        |        |             |            | <b> <b> </b></b>       | 1 木川  | X金=     | <b> </b> |           | 玉観      |            |       |
| 元上区分を                     | に入力します。    |         |            |            |        |        |             | - (5       | 完成額                    | 1】未4  | 又金 =    | 完成額      | 一入会       | 金額      |            |       |
|                           |            |         |            |            |        |        |             | <b>.</b>   | 売上額                    | 1】未4  | 又金 =    | 売上額      | 一入会       | 金額      |            |       |

画面の「今回残高」が未収金となります。 「今回残高」が0円以外の工事が表示されますので、未収金のある工事を確認することができます。

| ヘルプ                                    | 前へ 次へ              | 表示                                 | 登録 行挿入  | 行コピー          | 行貼付 行間     | 削除 カーソル    | 列幅解除       | 閉じる   ガイド  | 出力        |            |            |  |
|----------------------------------------|--------------------|------------------------------------|---------|---------------|------------|------------|------------|------------|-----------|------------|------------|--|
| ? (                                    | <b>F1 🔷 F2 🏓</b> ( | 3 🔍 🖪 🤅                            | B =5 =6 | 🕘 🗗 '         | a 🛛 🕯      | ) F9 👘 F10 | ) ដ 🖬      | F12 SPACE  |           |            |            |  |
| <b>劉</b> 売上元帳参照                        |                    |                                    |         |               |            |            |            |            |           |            |            |  |
| 区分別 ○ 発注者別 ○ 請求先別 ◎ 工事別 ○ 請求先工事別 ○ 許門別 |                    |                                    |         |               |            |            |            |            |           |            |            |  |
| Statian ● 発注者順 ○ 部門·発注者順 ● 昇順 ○ 降順     |                    |                                    |         |               |            |            |            |            |           |            |            |  |
| 期間                                     | 19/12              | >                                  |         | ~ 19          | /12 🗾      |            |            |            |           |            |            |  |
| 発注者                                    | <u></u>            | >                                  |         | ~             | >          |            |            |            |           |            |            |  |
| 未成·                                    | 完成 〇 未成            | <ul> <li>完成</li> <li>両方</li> </ul> | ī       |               |            |            |            |            |           |            |            |  |
| 工事                                     |                    | - >                                |         |               | ~          | - 🔉        |            |            |           |            |            |  |
|                                        |                    |                                    |         |               |            |            |            |            |           |            |            |  |
| No.                                    | 発注者                |                                    | 工事      | 締日            | 前回残高       | 今回入金額      | 繰越残高       | 今回完成税抜金額   | 今回完成消費税   | 今回完成税込金額   | 今回残高       |  |
| 1                                      | 112 ミワ開発(株)        | P1000145-00                        | 国道245号線 | <b>工事 31日</b> | 19,440,000 | 0          | 19,440,000 | 0          | 0         | 0          | 19,440,000 |  |
| 2                                      | 《発注者計              | »                                  |         |               | 19,440,000 | 0          | 19,440,000 | 0          | 0         | 0          | 19,440,000 |  |
| 3                                      | 113 (株)吉田組開        | € P1000146-00                      | 国道246号線 | E事 31日        | 0          | 0          | 0          | 18,000,000 | 1,800,000 | 19,800,000 | 19,800,000 |  |
| 4                                      | 《発注者計              | »                                  |         |               | 0          | 0          | 0          | 18,000,000 | 1,800,000 | 19,800,000 | 19,800,000 |  |
| 5                                      | 《総合計》              |                                    |         |               | 19,440,000 | 0          | 19,440,000 | 18,000,000 | 1,800,000 | 19,800,000 | 39,240,000 |  |

## 未収金のある完成工事を確認する

#### く参考>

工事別原価管理表からも、未収金を確認することが出来ます。

#### ナビメニュー:原価集計-工事別原価管理表

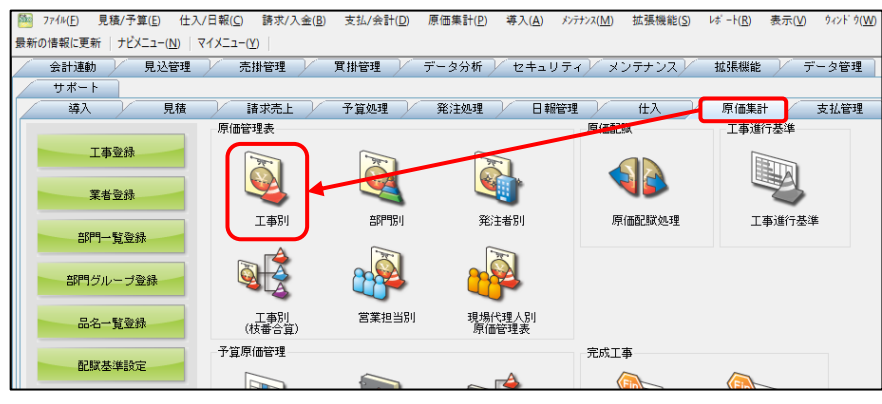

#### 以下の条件設定を行い、設定終了OKをクリックします。 [条件設定1] 売上区分:受注額or完成額or売上額 金額/残高表示:未収金残高あり(売上-入金)

| ヘルプ 前へ 次へ 表示 登録 新規 条件設定 再目設定 削除 既定値                 | 渡事 閉じる カレンダー 出力          |
|-----------------------------------------------------|--------------------------|
| - ? FI 🔷 FI 🔍 FI 🥥 FI 🔍 FI 🖉 FI 🗍 FI 🖏 FI           |                          |
| 1 🐚 工事台帳参照 🍇 部門別参照 💐 発注者別参照 🥔 営業担当者別参照 🥥 現場代理人別参照 🗎 | 利固定                      |
|                                                     |                          |
|                                                     |                          |
|                                                     | 17/100                   |
|                                                     |                          |
|                                                     |                          |
| · · · · · · · · · · · · · · · · · · ·               |                          |
| ヘルプ 条件詳細 設定終了 登録 呼出 項目クリア 全範囲                       | 開US ガイド 理人               |
| T ? FI ? F2 🛛 🧐 F3 📑 F7 📑 F8 📢 F9 📢 F1              | D F12 V SPRCE            |
| 条件設定1 条件設定2                                         |                          |
|                                                     |                          |
|                                                     |                          |
|                                                     |                          |
| □ 元上六方 又/260 ×<br>男計婚社会 総規計 ↓                       | ★検索ポイント                  |
| 余額/残高表示 床収金残高あり(売上一入金)                              | 「全額/残高表示:未収全残高あり(売上−入全)」 |
| 売上対象 あり(売上区分) > 予算対象 なし > 税対象 あ、                    |                          |
| 請負金額                                                | くすることで、木収金のめる工事が表示されますが、 |
|                                                     | 売上区分によって、未収金の求め方が異なります。  |
| 金額0円表示を入力します。                                       | 【受注額】未収金=受注額-入金額         |
|                                                     |                          |
|                                                     | 「元成領」不収立「元成領」へ並領         |
|                                                     | 【売上額】未収金=売上額-入金額         |

#### [条件設定2] 未成·完成:完成

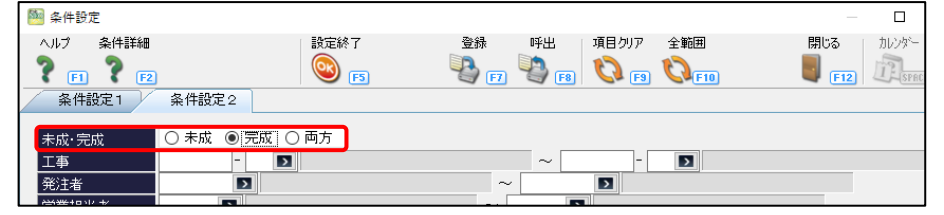

#### 条件設定後、画面の「未収金額」で、未収金を確認できます。

| 1            | ヘルプ     前へ     次へ     表示     空縁     行掛入     行比~     行貼け     行削除     か-/ル     列幅解除     閉じる     ガイド     出力       ●     ●     ●     ●     ●     ●     ●     ●     ●     ●     ●     ●     ●     ●     ●     ●     ●     ●     ●     ●     ●     ●     ●     ●     ●     ●     ●     ●     ●     ●     ●     ●     ●     ●     ●     ●     ●     ●     ●     ●     ●     ●     ●     ●     ●     ●     ●     ●     ●     ●     ●     ●     ●     ●     ●     ●     ●     ●     ●     ●     ●     ●     ●     ●     ●     ●     ●     ●     ●     ●     ●     ●     ●     ●     ●     ●     ●     ●     ●     ●     ●     ●     ●     ●     ●     ●     ●     ●     ●     ●     ●     ●     ●     ●     ●     ●     ●     ●     ●     ●     ●     ●     ●     ●     ●     ●     ●     ●     ●     ●     ●     ●     ●     ●     ●     ●     ●     ●     ●                                                                                                    |                        |            |                |      |                          |                      |              |                          |                 |               |                  |                  |      |               |
|--------------|----------------------------------------------------------------------------------------------------|------------------------|------------|----------------|------|--------------------------|----------------------|--------------|--------------------------|-----------------|---------------|------------------|------------------|------|---------------|
| 1 1 20 Miles | 表示順     ● 工事順     ○ 部門順     ○ 発注者順     ○ 営業担当者順     ○ 現場代理人順     ○ 受过区分順     ○ 工事区分順     ● 昇順     ○ 降順       期間     19/12/01     19/12/31     19/12/31     19/12/31     19/12/31     10/12/31     10/12/31     10/12/31     10/12/31     10/12/31     10/12/31     10/12/31     10/12/31     10/12/31     10/12/31     10/12/31     10/12/31     10/12/31     10/12/31     10/12/31     10/12/31     10/12/31     10/12/31     10/12/31     10/12/31     10/12/31     10/12/31     10/12/31     10/12/31     10/12/31     10/12/31     10/12/31     10/12/31     10/12/31     10/12/31     10/12/31     10/12/31     10/12/31     10/12/31     10/12/31     10/12/31     10/12/31     10/12/31     10/12/31     10/12/31     10/12/31     10/12/31     10/12/31     10/12/31     10/12/31     10/12/31     10/12/31     10/12/31     10/12/31     10/12/31     10/12/31     10/12/31     10/12/31     10/12/31     10/12/31     10/12/31     10/12/31     10/12/31     10/12/31     10/12/31     10/12/31     10/12/31     10/12/31     10/12/31     10/12/31     10/12/31     10/12/31     10/12/31     10/12/31     10/12/31     10/12/31     10/12/31     10/12/31     10/12/31     10/12/31     10/12/31     10/12/31 |                        |            |                |      |                          |                      |              |                          |                 |               |                  |                  |      |               |
| No.          |                                                                                                    | 工事 発注者                 | 部門<br>受注区分 | 営業担当者<br>現場代理人 | 工事区分 | 売上基準<br>JV区分             | 受注日<br>完成日           | 契約工期<br>実施工期 | 今回完成金額<br>  累計完成金額       | 入金額<br>未収金額     | 予算金額<br>一般管理費 | 予算残<br>予算/肖化率(%) | 出来高金額<br>出来高率(%) | 出来高残 | 出来高率<br>予算消化率 |
| 1            | P1000145-00<br>112                                                                                                    | 国道245号線工事<br>! ミワ開発(株) | 9 その他      |                |      | <ol> <li>完成基準</li> </ol> | 19/10/01<br>19/10/31 |              | 0<br>19,800,000          | 0<br>19,800,000 | 0<br>0        | 0<br>0.00        | 0.00             | 0    |               |
| 2            | P1000146-00                                                                                                    | 国道246号線工事<br>(株)吉田組開発  | 9 その他      |                |      | <ol> <li>完成基準</li> </ol> | 19/12/01<br>19/12/31 |              | 19,800,000<br>19,800,000 | 0<br>19,800,000 | 0<br>0        | 0<br>0.00        | 0<br>0.00        | 0    |               |
| 3            |                                                                                                    | 《総合計》                  |            |                |      |                          |                      |              | 19,800,000<br>39,600,000 | 0<br>39,600,000 | 0<br>0        | 0<br>0.00        | 0.00             | 0    |               |